فضاء المدير تغيير وضعية تلميذ √تغيير وضعية تلميذ: لتغيير وضعية تلميذ انقر على الرابط المعنى ضمن القائمة التالية : المدرسة إعدادات الإدارة ا تحضير السنة ا تغيير وضغية التلاميا تغييـر قسـم التلميذ قائمة التلاميذ الوافدين ا تلميذ بدون قسم ستظهر لك هذه النافذة، قم باختيار القسم : نغبير وضعية التلاميذ القسدم : الأولى : الأولى زهور 💌 معاينة • ثم انقر على الزرّ "معاينة". سيظهر لك جدولٌ يُبيّن الوضعيّات التي يمكن الانتقال إليها وهي : -تلميذ بدون قسم – الانتقال إلى الإعدادية -الانتقال إلى مدرسة أخرى -الانقطاع عن الدراسة

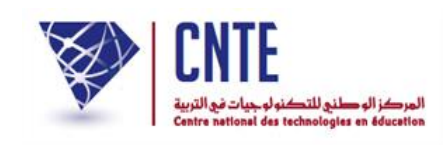

-حذف تلميذ

📥 ملاحظة1: بالنسبة إلى وضعيّة الانتقال إلى الإعداديّة فإنَّما لا تكون متاحة إلَّا في الفترة

الممتدّة بين شهر جويلية وشهر اكتوبر وبعد القيام بتحضير السنة الدراسية).

|                         |                                                                                                 |                                                                                 | القسم :الأولى زهور                                     |
|-------------------------|-------------------------------------------------------------------------------------------------|---------------------------------------------------------------------------------|--------------------------------------------------------|
|                         | الوضعية                                                                                         | اللقب                                                                           | الإسم                                                  |
| Y                       | اختیار                                                                                          | بونويرة                                                                         | أحمد                                                   |
| Y                       | اختیار                                                                                          | سحباني                                                                          | دنيا                                                   |
| ة أخرى<br>ق<br>لتغييرات | تلميذ بدون قسم<br>قام الانتقال الى مدرسة<br>بداي <mark> الانقطاع عن الدراسة</mark><br>حذف تلميذ | إلى الإعداديَّة لاتـظهر لكم إلَّا إذا<br>جاوزوا الفترة المسـموح بها وهي ر<br>بر | *وضعيّة الانتقال<br>الدّراسيّةو لم تت<br>موفى شهر أكتو |

- يُمكنك هذا الجدول إذاً من اختيار الوضعية المناسبة للتلميذ:
  - اختر ما يناسب التلميذ المعني بتغيير وضعيته:
    - ثم اضغط على الزر

🔷 ملاحظة2: الانتقال إلى مدرسة أخرى :( يندرج ضمن حركة التلاميذ بين المدارس وهي

خدمة جديدة سنقوم بتفصيلها فيما يلى):

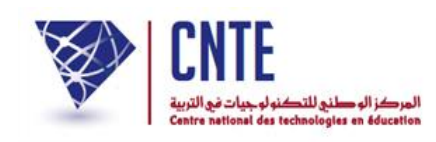

## حركة التلاميذ بين المدارس

تُعتبر "حركة التلاميذ بين المدارس" خدمة جديدة ومهمّة في الفضاء الرّقمي نوفّرها لكم من أجل تسهيل عمليّتيْ نقلة التلميذ وتسجيله في مدرسته الجديدة. لنتابع معا هذا المثال الواقعي لانتقال التلميذة دنيا سحباني من مدرستها القديمة إلى مدرستها الجديدة. 1- الدخول إلى فضاء المدرسة التي ستنتقل منها التلميذة والنقر على الرابط:

عير وضعية التلاميذ
ضمن القائمة التالية:

المدرسة اعدادات الإدارة تحضير السنة الدراسية تغيير وضعية التلاميذ قائمة التلاميذ الوافدين تلميذ بدون قسم

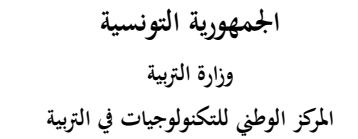

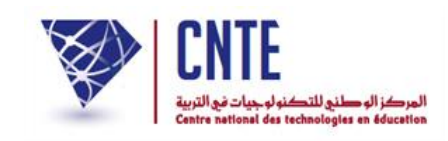

## 2- تعيين وضعية الانتقال أمام اسم التلميذة كما هو مشار إليه بسهم أحمر، تابع المثال:

|           |                                                                                              | زهور                                                                                     | القسم :الأولى                       |
|-----------|----------------------------------------------------------------------------------------------|------------------------------------------------------------------------------------------|-------------------------------------|
|           | الوضعية                                                                                      | اللقب                                                                                    | الإسم                               |
| ۲         | اختيار                                                                                       | بونويرة                                                                                  | أحمد                                |
| •         | اختیار<br>اختیار<br>تلمیذ بدون قسم                                                           | سحباني                                                                                   | هيا                                 |
| لة أخرى ( | لا إذا قم الانتقال الى مدرس<br>هي بداي <mark> الانتطاع عن الدراء</mark><br>حذف تلميذ<br>الحث | لإنتقال إلى الإعداديّة لاتظهر لكم إا<br>و لم تتجاوزوا الفترة المسموح بها وا<br>هر أكتوبر | *وضعیّة ا<br>الدّراسیّةر<br>موفی شـ |

3- حيث تظهر لك النّافذة التّالية، قم باختيار الولاية والمنطقة واسم المدرسة التي ستنتقل

إليها التلميذة:

|   |                                                                                                    | إختيار المدرسة المنتقل إليها                 |
|---|----------------------------------------------------------------------------------------------------|----------------------------------------------|
|   | ئابل ▼                                                                                                    | الولاية :                                    |
| _ | ئايل 🔻                                                                                                    | المنطقة :                                    |
|   | مدرسة العربي زروق نابل ▼<br>[ختيار<br>حبيب ثامر نابل<br>مدرسة العربي زروق نابل<br>ابن خلدون نابل<br>سيدي عاشور<br>الحبيب الكرمة<br>بر شلوف -بلهوان<br>مرا, عين كميشة - شبيي<br>عمارس 34 نابل<br>النارنج<br>حرا, نيابوليس<br>حرا, علمهارية السلامة | اسـم المدرسـة الابتدائية :<br>خروج بدون تسجي |

بعد ذلك قم بالتسجيل عبر النقر على الزر

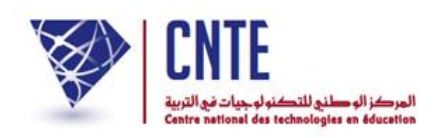

• لتظهر لك النافذة التالية:

| الوضعية                  | اللقب  | الإسم |
|--------------------------|--------|-------|
| الانتقال الى مدرسية أخرى | سحياني | دنيا  |
| الانتقال الى مدرسة       | سحياني | نیا   |

- ثمّ اضغط على الزر
- 4- النافذة التالية تؤكد نجاح العملية وتخوّل لك القيام بتغييرات أخرى أو الخروج من الوحدة.

| نيير وضعية التلاميذ                | ú |
|------------------------------------|---|
| تمّ التغيير بنجاح.                 |   |
| [تغيير آخر] [الخروج من هذه الوحدة] |   |
| [تغيير اخر] [الخروج من هذه الوحدة] |   |

سننتقل الآن إلى المدرسة المنتقَل إليها لإتمام تسجيل دنيا سحباني بمدرستها الجديدة.

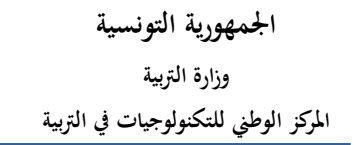

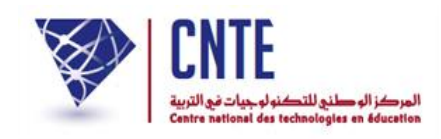

## **1** الدخول إلى فضاء المدرسة المنتقَل إليها: مدرسة العربي زروق-نابل مثالا:

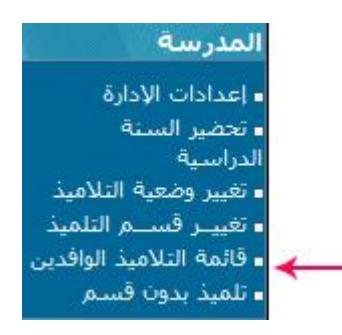

-2 بالضغط على الرابط مقلمة التلاميذ الوافدين نتمكن من ملاحظة تواجد التلميذة دنيا سحباني في مدرستها الجديدة ولكنها في حالة انتظار :

|          |                |               |                 | 4               | قائمة التلاميذ الوافدين |
|----------|----------------|---------------|-----------------|-----------------|-------------------------|
|          |                |               |                 | 1: <sub>0</sub> | عدد التلاميذ الواقديا   |
| قسم      | المستوى السابق | تاريخ الولادة | المدرسة السابقة | اللقب           | الإسم                   |
| اختيار ۲ | الأولى         | 2009-12-26    | 16 نھڻ روسيا    | سحياتي          | دنيا                    |
|          |                |               |                 |                 |                         |

3- في حالة موافقة إدارة مدرسة العربي زروق -المنتقلة إليها التلميذة- على دخولها يتم تعيينها بالقسم الجديد كما هو مشار إليه بالسهم الأحمر

|          |               |                 |                 | ين          | قائمة التلاميذ الوافد |
|----------|---------------|-----------------|-----------------|-------------|-----------------------|
|          |               |                 |                 | دين : 1     | عدد التلاميذ الواف    |
| ق قسم    | المستوى الساب | تاريخ الولادة   | المدرسة السابقة | اللقب       | الإسم                 |
| الثلية أ | الأولي        | 2009-12-26      | 16 نوچ روسيا    | سحباني      | لانيا                 |
| 1        |               |                 |                 |             |                       |
| 1        | آأسفا الحده   | سجل هذه القائمة |                 | دَن التسحيا | J ä. 🕒                |

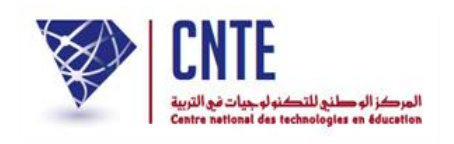

## 4- للتثبت من نجاح انتقال التلميذة لقسمها الرجاء النقر على الرابط والأقسام في القائمة التالية :

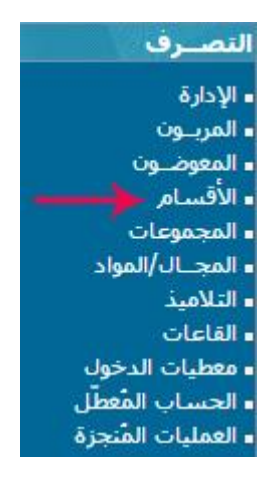

ستظهر لك هذه النافذة، انقر على الزر (معاينة الأقسام) المشار إليه بسهم أحمر :

|                                         | انشاء قسم حديد          |
|-----------------------------------------|-------------------------|
|                                         | مستوى القسـم : اخنيار 🔻 |
|                                         | اسم القسم :             |
|                                         | تعريف كامل :            |
|                                         |                         |
|                                         |                         |
| عذف قسم ﴾ [ قائمة / تغيير قسم ﴾ [ تسجيل | معاينة الأقسام) (       |

ستجد حينها التلميذة قد سُجّلت في قسمها.

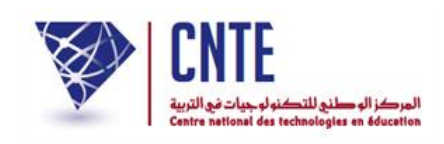

هام: وجب التنويه إلى أهميّة استعمال جميع المدارس لرابط تغيير وضعية تلميذ وبالتحديد لوضعيّة الانتقال إلى مدرسة أخرى مع وجوب ذكر المدرسة المنتقَل إليها وكذلك رابط قائمة التلاميذ الوافدين حتى تتوفّر جميع المعلومات الضروريّة لإتمام عملية الانتقال بنجاح.

بالإضافة إلى كلّ ما سبق، يوفّر لكم الفضاء الرقمي رابطا جديدا هو :-التلاميذ المغادرون-يتضمّن قائمة التلاميذ ووضعيّاتهم بعد مغادرتهم للمدرسة، نفصّله فيما يلي:

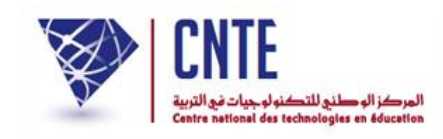

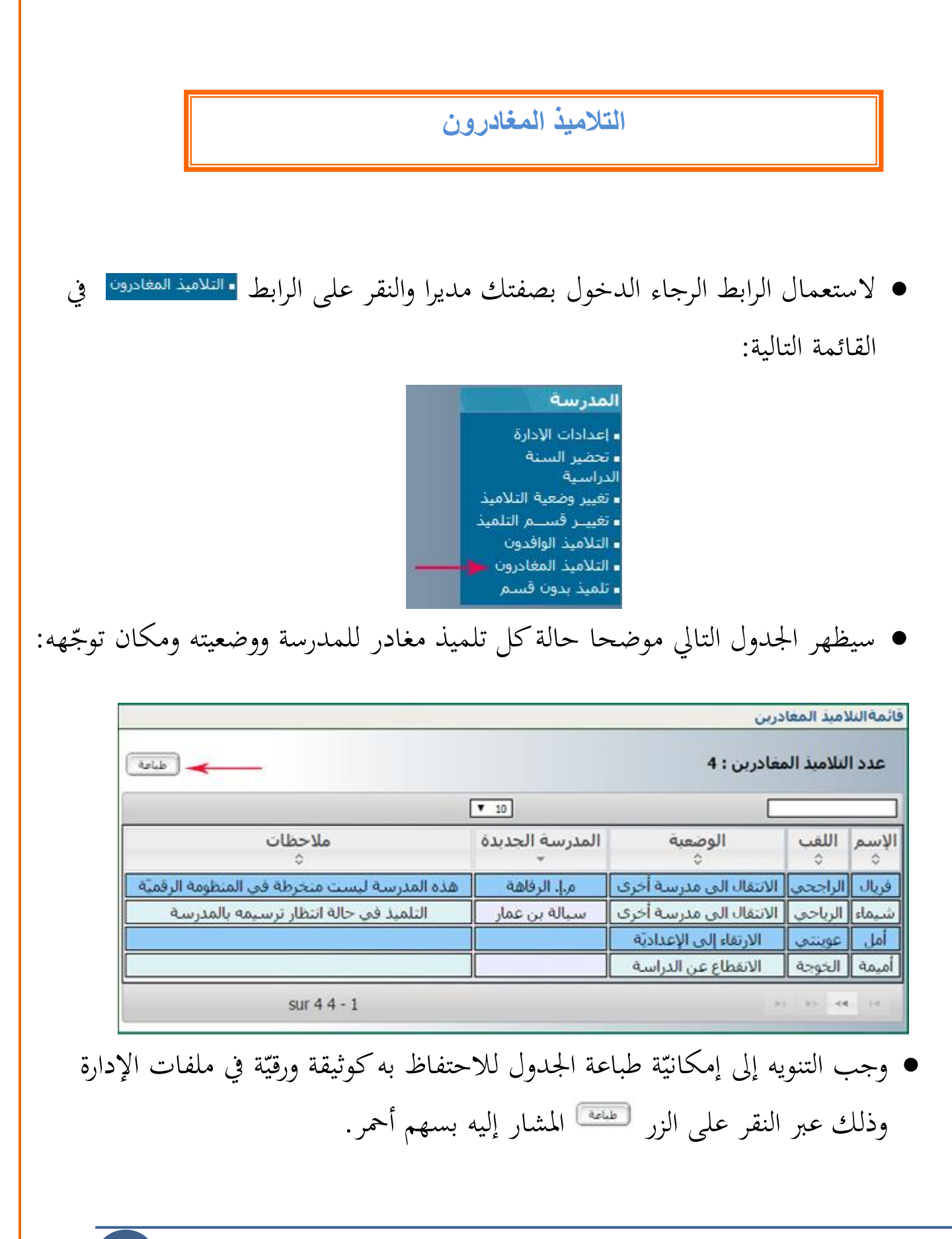